| <u>帳票番号:78</u>          |
|-------------------------|
| 帳票名: 未収金一覧表             |
| プログラムID: A00000TA03     |
| 帳票 I D : A00000TA03.red |

## (1) プログラムの概要

収納明細テーブル、収納テーブルを参照して指定年月日内の患者を抽出し、一覧出力します。

- (2) インストール手順
- 1. [03 プログラム更新]-[F4 プラグイン] よりインストールを行います。 ※日レセ クラウド版をご利用の場合は、「マスターメニュー」の[プラグイン]より インストールを行います。
- 2. [プラグイン]画面にて、プログラム名"統計帳票"を選択し、 「組込」ボタンをクリックします。
- 3. "統計帳票"の"インストール済み"欄に「O」が表示されたらインストール完了です。
- (3) CSVファイル 出力機能 CSV出力に対応しています。 プログラム実行後、CSV出力ボタンより出力が可能です。

## (4) プログラム I D の 登録 と パラメータの 設定

「01 医事業務」、「91 マスタ登録」、「101 システム管理マスタ」に移動してください。 「3002 統計帳票出力情報(月次)」に対して以下のプログラム登録の処理を行います。

・「区分コード」は任意に設定、「選択番号」は'1'、「有効年月日」は'0000000~99999999' ・プログラム登録設定情報

YMD

YMD FREE

N1

"必須"にチェック

"必須"にチェック

<sup>"</sup>必須"にチェック "任意"にチェック

| 帳票番号     | :任意に設定       |
|----------|--------------|
| 帳票名      | : 未収金一覧表     |
| プログラム名   | : A00000TA03 |
| 帳票パラメタ 1 | :開始年月日       |
| 帳票パラメタ 2 | :終了年月日       |
| 帳票パラメタ3  | :入外区分        |
| 帳票パラメタ4  | :入金区分        |

(5) パラメータの詳細

| パラメタ1:開始年月日 | 桁数 | 入力値        | 出力期間 | 必須 |
|-------------|----|------------|------|----|
|             | 8桁 | 20**/**/** |      |    |

| パラメタ2:終了年月日 | 桁数 | 入力値        | 出力期間 | 必須 |
|-------------|----|------------|------|----|
|             | 8桁 | 20**/**/** |      |    |

| パラメタ3:入外区分              | 桁数               | 入力値                   | 区分                     | 必須 |
|-------------------------|------------------|-----------------------|------------------------|----|
|                         | 1桁               | 1                     | 入院                     |    |
|                         |                  | 2                     | 外来                     |    |
|                         |                  |                       |                        |    |
| パラメタ4:発行区分              | 桁数               | 入力値                   | 区分                     | 任意 |
| <mark>パラメタ4:発行区分</mark> | <u>桁数</u><br>1 桁 | <u>入力値</u><br>空白      | <u>区分</u><br>全てを対象     | 任意 |
| <u>パラメタ4:発行区分</u>       | <u>桁数</u><br>1 桁 | <u>入力値</u><br>空白<br>1 | 区分<br>全てを対象<br>終了日(含む) | 任意 |